## **Omni 3750 Full Modem Download Into a Terminal With Existing Applications or An Empty Terminal**

## WARNING: CHECK THE MEMORY -- VERY IMPORTANT!!!

To check the memory of the terminal, have the merchant look at the p/n number on the bottom of the terminal. This is located at the bottom of the white sticker that says VeriFone on the bottom of the terminal. If the p/n number is any of the below, we cannot download the terminal as it does not have enough memory:

M097-400-02-US1 M097-410-02-US1 M097-500-02-US1 M097-502-02-US1 M097-510-02-US1 MO97-510-03-US1

## **Quick Steps:**

- 1. Enter System Mode.
- 2. Enter the download parameters for the selected GID (Edit Sys Mode Menu 3).
- 3. Start the full download for the selected GID (Download Sys Mode Menu 2).

In the following System Mode function descriptions:

| = [Enter] key,               | = [BackS | pace] key,      | = [Cancel] key       |
|------------------------------|----------|-----------------|----------------------|
| = advance to the next screen | /menu, = | = return to the | previous screen/menu |

| VERIFONE 03750           | When the Operating System splash screen displays, press [F2] + [F4] simultaneously. |
|--------------------------|-------------------------------------------------------------------------------------|
| Q50014A0                 |                                                                                     |
| 11/26/2002 Verix         |                                                                                     |
|                          |                                                                                     |
| COPYRIGHT 1997 -<br>2002 |                                                                                     |
| VERIFONE                 |                                                                                     |

| ALL RIGHTS<br>RESERVED           |                                                                       |
|----------------------------------|-----------------------------------------------------------------------|
| SYSTEM MODE<br>ENTRY<br>PASSWORD | Enter the System Mode password 1 [Alpha]<br>[Alpha] 66831 and press . |
| SYS MODE MENU 1                  | Press the purple key below to advance to Sys Mode Menu 2.             |
| CONTRAST F2                      |                                                                       |
| CLOCK F3                         |                                                                       |
| RESTART F4                       | Press [F3] to clear RAM FILES                                         |
|                                  |                                                                       |
| DOWNLOAD F2                      |                                                                       |
| RAM FILES F3                     |                                                                       |
| FLASH FILES F4                   |                                                                       |

| SYS MODE RAM           | Press [F2] to clear GID 1.<br>or                                                                                                    |
|------------------------|----------------------------------------------------------------------------------------------------|
| CLEAR GROUP_1<br>F2    | <ul><li>Press and enter the GID you want to clear, then press [F2]</li><li>Note: F2 will only clear a specific GID. NOVA should only clear GID 1 and GID 2.</li></ul> |
| CLEAR ALL FILES<br>F3  | NOVA will NEVER clear all files.                                                                                                    |
| SYS MODE<br>CONFIRM G1 | Press [F3] to cancel or [F4] to confirm.<br>Once the RAM files have been cleared, the<br>terminal returns to Sys Mode Menu 2.                                         |
| CANCEL F3              |                                                                                                    |
| CONFIRM F4             |                                                                                                    |
| SYS MODE MENU 2        | From Sys Mode Menu 2, press [F4] to clear FLASH FILES.                                                                                                    |
| DOWNLOAD F2            |                                                                                                    |
| RAM FILES F3           |                                                                                                    |
| FLASH FILES F4         |                                                                                                    |

| SYS MODE FLASH         | Press [F2] to clear GID 1.                                                                                                    |
|------------------------|----------------------------------------------------------------------------------------------------|
|                        | or                                                                                                    |
| CLEAR GROUP_1<br>F2    | Press and enter the GID you want to clear, then press [F2].                                                                     |
| CLEAR ALL FILES<br>F3  | <b>Note:</b> F2 will only clear a specific GID.<br>NOVA should only clear GID 1 and GID 2.<br>NOVA will NEVER clear all files.  |
| DEFRAG 0 F4            |                                                                                                    |
| SYS MODE<br>CONFIRM G1 | Press [F3] to cancel or [F4] to confirm. As<br>the Flash files are being cleared, the terminal<br>displays:                     |
|                        | SYS MODE CLEAR                                                                                                    |
|                        | CLEARING FLASH                                                                                                    |
|                        | PLEASE WAIT                                                                                                    |
|                        | This process may take a few seconds. After<br>it is complete, the terminal returns to Sys<br>Mode Menu 2.                       |
|                        | <b>NOTE:</b> Repeat the above steps to clear GID 2. Both GID's 1 and 2 MUST be cleared in order for the download to go through. |
| SYS MODE MENU 2        | From Sys Mode Menu 2, press [F4] to clear FLASH FILES.                                                                          |
| DOWNLOAD F2            | This step is not necessary if the Defrag value is 0.                                                                            |
| RAM FILES F3           |                                                                                                    |
|                        |                                                                                                    |

| efragment Flash memory.                                                                                     |
|----------------------------------------------------------------------------------------------------|
|                                                                                                    |
|                                                                                                    |
|                                                                                                    |
| ncel or [F4] to confirm.<br>bry is being defragmented, the                                                  |
| LEAR                                                                                                    |
| FLASH                                                                                                    |
| Г                                                                                                    |
| ay take a few seconds. After<br>he terminal returns to Sys<br>Press the purple key below<br>ys Mode Menu 3. |
| eeded.                                                                                                    |
| 4] simultaneously.                                                                                          |
|                                                                                                    |

| SYSTEM MODE                                                                        | Enter the System Mode password 1 [Alpha]                                                                |
|------------------------------------------------------------------------------------|----------------------------------------------------------------------------------------------------|
|                                                                                    | [Alpha] 66831 and press .                                                                               |
| PASSWORD                                                                           |                                                                                                    |
|                                                                                    |                                                                                                    |
|                                                                                    |                                                                                                    |
| SYS MODE MENU 1                                                                    | Press the purple key below to advance to Sys Mode Menu 2.                                               |
| CONTRAST F2                                                                        |                                                                                                    |
|                                                                                    |                                                                                                    |
| CLOCK F3                                                                           |                                                                                                    |
|                                                                                    |                                                                                                    |
| RESTART F4                                                                         |                                                                                                    |
|                                                                                    |                                                                                                    |
| SVS MODE MENUL2                                                                    |                                                                                                    |
| STS MODE MENU 2                                                                    | Press the purple key below to advance to Sys Mode Menu 3.                                               |
| DOWNLOAD F2                                                                        | Press the purple key below to advance to Sys Mode Menu 3.                                               |
| DOWNLOAD F2                                                                        | Press the purple key below to advance to<br>Sys Mode Menu 3.                                            |
| DOWNLOAD F2<br>RAM FILES F3                                                        | Press the purple key below to advance to Sys Mode Menu 3.                                               |
| DOWNLOAD F2<br>RAM FILES F3                                                        | Press the purple key below to advance to<br>Sys Mode Menu 3.                                            |
| DOWNLOAD F2<br>RAM FILES F3<br>FLASH FILES F4                                      | Press the purple key below to advance to Sys Mode Menu 3.                                               |
| DOWNLOAD F2<br>RAM FILES F3<br>FLASH FILES F4                                      | Press the purple key below to advance to<br>Sys Mode Menu 3.                                            |
| DOWNLOAD F2<br>RAM FILES F3<br>FLASH FILES F4<br>SYS MODE MENU 3                   | Press the purple key below to advance to<br>Sys Mode Menu 3.<br>Press [F3] to edit the CONFIG.SYS file. |
| DOWNLOAD F2<br>RAM FILES F3<br>FLASH FILES F4<br>SYS MODE MENU 3                   | Press the purple key below to advance to<br>Sys Mode Menu 3.<br>Press [F3] to edit the CONFIG.SYS file. |
| DOWNLOAD F2<br>RAM FILES F3<br>FLASH FILES F4<br>SYS MODE MENU 3                   | Press the purple key below to advance to<br>Sys Mode Menu 3.<br>Press [F3] to edit the CONFIG.SYS file. |
| DOWNLOAD F2<br>RAM FILES F3<br>FLASH FILES F4<br>SYS MODE MENU 3<br>CONFIG INFO F2 | Press the purple key below to advance to<br>Sys Mode Menu 3.<br>Press [F3] to edit the CONFIG.SYS file. |

| EDIT F3                                    |                                                                                                    |                                                                                                    |
|--------------------------------------------|----------------------------------------------------------------------------------------------------|----------------------------------------------------------------------------------------------------|
| PASSWORD                                   |                                                                                                    |                                                                                                    |
| SYS MODE FILE<br>FILE GROUP_1              | A NETWORI                                                                                             | to edit GID 1.<br>and enter the GID you want to                                                                                                    |
|                                            | edit, then                                                                                            | press .                                                                                                    |
| SYSTEM MODE<br>FILE<br>GROUP 1<br>PASSWORD | Enter the<br>for the se<br>The term                                                                   | password 1 [Alpha] [Alpha] 66831<br>lected GID and press .<br>inal displays FILE CONFIG.SYS                                                                                                    |
| SYS MODE EDIT<br>G1<br>FILE<br>CONFIG.SYS_ | Press<br>first para<br><b>NOTE:</b><br>paramete<br>has chan,<br>now called<br>called Va<br>to edit va | to begin editing the file. The<br>meter displays<br>When you are editing the download<br>rs, keep in mind that the wording<br>ged. The memory map fields are<br>ed KEYS and the parameters are<br>ALUES. You will be entering keys<br>lues. |
| SYS MODE EDIT<br>G1<br>VALUE               | Key in th                                                                                             | e value and press (Enter).                                                                                                    |

| SYS MODE EDIT<br>G1                                | Verify info just entered is correct and press (Enter).                                     |
|----------------------------------------------------|--------------------------------------------------------------------------------------------|
|                                                    |                                                                                            |
| *MC KEY<br>VALUE F2                                |                                                                                            |
| 22<br>XALUE                                        |                                                                                            |
| F3                                                 |                                                                                            |
|                                                    |                                                                                            |
|                                                    |                                                                                            |
|                                                    |                                                                                            |
| <b>NOTE:</b> Repeat these 2                        | steps until all of the following fields are changed.                                       |
| KEY                                                | VALUE                                                                                      |
| *MC                                                | 22                                                                                         |
| *ZP                                                | VeriCentre Download #                                                                      |
| *ZT                                                | NOVA #                                                                                     |
|                                                    | *MA                                                                                        |
| *ZA                                                | NOVA App (1B375ERY)                                                                        |
| <b>NOTE:</b> If VMAC has n downloaded or you are d | ot been downloaded enter *MA. If VMAC has been oing a partial, enter the NOVA application. |
| *ZR                                                | 6                                                                                          |
| *ZRESP                                             | 16                                                                                         |
| <b>NOTE:</b> After entering a                      | ll fields press the Red Key.                                                               |
| SYS MODE MENU 3                                    | Press the purple key under the arrow.                                                      |
| CONFIG INFO F2                                     |                                                                                            |
|                                                    |                                                                                            |

| EDIT F3         |                                                                |
|-----------------|----------------------------------------------------------------|
| PASSWORDS F4    |                                                                |
| SYS MODE MENU 2 | From Sys Mode Menu 2, press [F2] to DOWNLOAD.                  |
| DOWNLOAD F2     |                                                                |
| RAM FILES F3    |                                                                |
| FLASH FILES F4  |                                                                |
| SYS MODE FILE   | Enter the GID number you want to download                      |
| FILE GROUP_1    | and press .                                                    |
|                 | If prompted, enter the GID password 1<br>[Alpha] [Alpha] 66831 |
| SYS MODE        | Press [F3] for a FULL download.                                |
| FILE GROUP_1    |                                                                |
|                 |                                                                |
| FULL F3         |                                                                |
| PARTIAL F4      |                                                                |

| SYS MODE<br>DOWNLOAD G1<br>MODEM F2<br>COM1 F3      | Press [F2] for a MODEM (telephone)<br>download.                                                                                                    |
|-----------------------------------------------------|----------------------------------------------------------------------------------------------------|
| COM2 F4                                             |                                                                                                    |
| SYS MODE<br>DOWNLOAD G1<br>**<br>DOWNLOADING<br>NOW | As the download is progressing, the terminal<br>displays SYS MODE DOWNLOAD –<br>DOWNLOADING NOW and a series of 10<br>asterisks (one asterisk for each 10%<br>completed) ** When all 10 asterisks<br>display (about 10 min.), the download is<br>complete and the terminal begins unzipping<br>the application files (if the application was<br>compressed) and initializing the application.<br><b>NOTE:</b> Do not disturb the terminal while it<br>is initializing. Wait until the main menu<br>screen displays before proceeding. |
| SYS MODE<br>DOWNLOAD G1                             | Press (Enter).                                                                                                    |
| DOWNLOAD DONE<br>DOWNLOADING<br>NOW                 | <b>NOTE:</b> The merchant <b>MUST press Enter</b> at this point. Pressing any other key will cause the files not to unzip correctly and the terminal will have to be redownloaded.                                                                                                    |